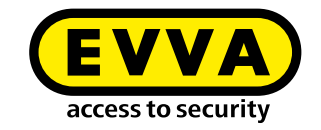

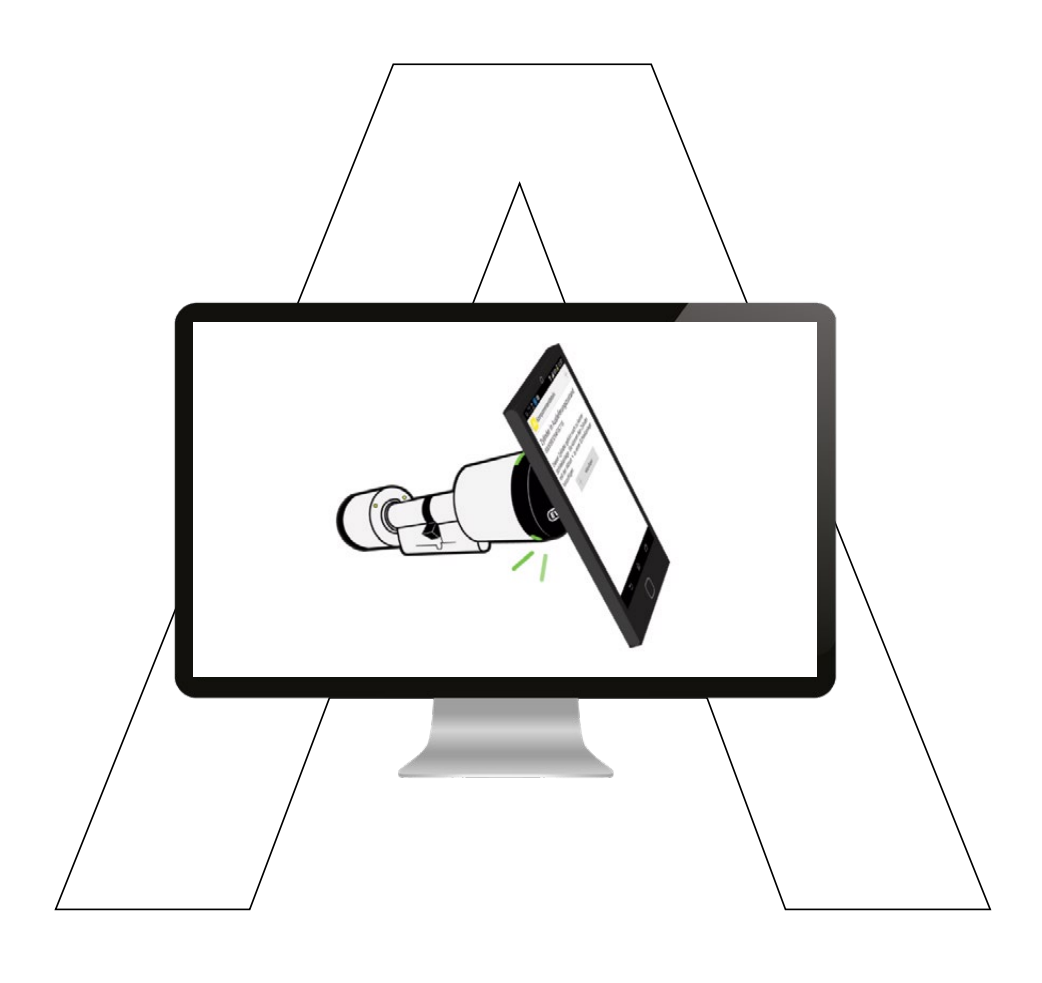

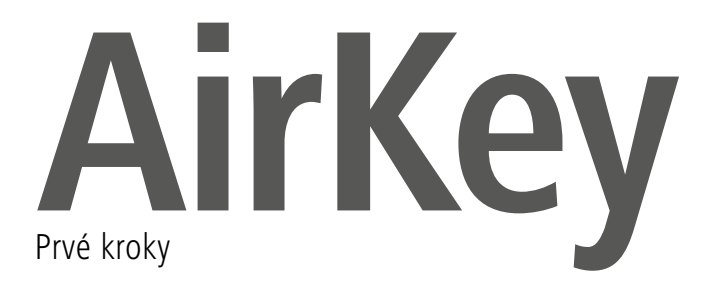

### Registrácia AirKey

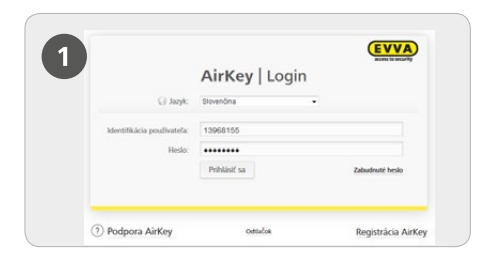

Kliknite na <u>https://airkey.evva.com</u> tlačidlo **Registrácia AirKey**.

|   | EVVA AirKey                                                                                                    |  |
|---|----------------------------------------------------------------------------------------------------|--|
| 2 |                                                                                                    |  |
|   | Registrácia v Airliey                                                                                                    |  |
|   | Vysifile memater polo soruðare hanafiðares a nergelnigt sa vitetay kalnater destenet pelnefessul e mar<br>yulp s soler splana Járky DMA.<br>Vili tim fvið Arkky sinn afrikka dati ja eigenste monate oktorial (kil) po citos sett. |  |
|   | 🗇 menej akurik 👻 metry sikanik                                                                                                    |  |
|   | liter having                                                                                                    |  |
|   | Désens Pán -                                                                                                    |  |
|   | *Meno Ucro.                                                                                                    |  |
|   | Assessed Prantition                                                                                                    |  |
|   | find (Ltd.                                                                                                    |  |
|   | the Units                                                                                                    |  |
|   | M2 (PDC.) Mana Wech.                                                                                                    |  |
|   | Kujos Presis polle •                                                                                                    |  |
|   | bielieve bili Taristirus Gate.                                                                                                    |  |
|   | the liter                                                                                                    |  |

> Vyplňte polia formulára.

Polia, ktoré sú označené \*, sú povinné polia. Prosím, nezabudnite zadať captcha do textového poľa a odfajknutie do oboch začiarkavacích políčok Všeobecné obchodné podmienky (VOP) a Licenčná zmluva s koncovým používateľom (EULA).

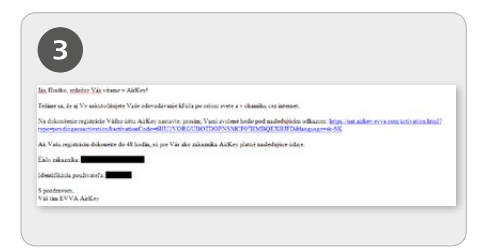

Dostanete potvrdzujúci e-mail, s ktorým dokončíte registráciu AirKey. V ňom nájdete medziiným nasledujúce informácie: odkaz na stanovenie hesla, čísla zákazníka, ako aj identifikáciu používateľa.

|                    |                                      |                      |       | EVVA            |
|--------------------|--------------------------------------|----------------------|-------|-----------------|
|                    |                                      | AirKey   I           | ogin  |                 |
| 6                  | ) Jaryk:                             | Slovanõma            | -     |                 |
| Identifikácia poul | identifikācia použivatela:<br>Heslo: | Identifikācia použiv | atela |                 |
|                    |                                      | Hesio                |       |                 |
|                    |                                      | Priblisif sa         |       | Zabudnuti heslo |

Teraz sa s identifikáciou používateľa a vami zvoleným heslom môžete prihlásiť na <u>https://airkey.evva.com</u>.

0

Podrobný popis k postupu "Registrácia AirKey" nájdete v našej systémovej príručke AirKey v kapitole **4.3 Registrácia v online správe AirKey**.

## Dobitie zostatku

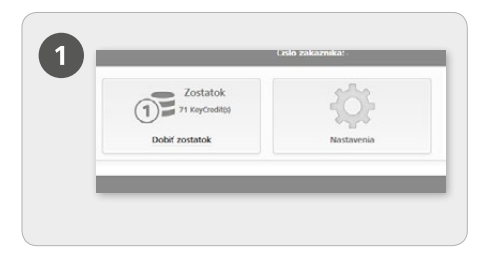

> Zvoľte na úvodnej stránke *Home* dlaždicu *Dobiť zostatok*.

Je potrebná karta KeyCredit, na ktorej zadnej strane sa pod stieracím poľom nachádza kód zostatku.

| Dobiť zostatok |
|----------------|
|                |

> Kliknite na tlačidlo **Dobiť zostatok**.

| Zadajse kod z | statku na prioanie oni alebo kreditov kejuredit k vasnu zostatku: |
|---------------|-------------------------------------------------------------------|

> Zadajte kód zostatku, ktorý je vytlačený na karte KeyCredit (pri písaní netreba dbať na veľké a malé písmená).

Kliknite na tlačidlo Dobiť zostatok. Objavuje sa hlásenie o úspešnosti, keď je kód zostatku platný.gültig ist.

# Pridanie a registrácia smartphonu pomocou "Send a Key"

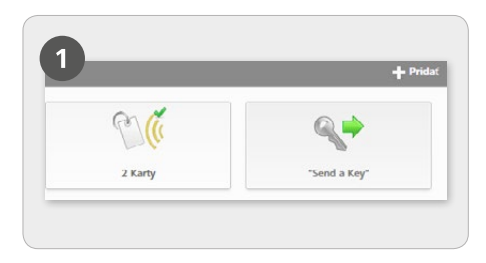

Zvoľte na úvodnej stránke Home dlaždicu "Send a Key".

| *Meno Meno                                                                                                    |                         |
|----------------------------------------------------------------------------------------------------|-------------------------|
|                                                                                                    |                         |
| * Priezvisko Priezvisko                                                                                                    |                         |
| Identificácia Identificácia                                                                                                    |                         |
| * telefónne dalo Telefónne Ósio                                                                                                    |                         |
| Juzyk pre korelpondenciu English -                                                                                                    |                         |
| Ak smartphone ešte nie je registrovaný, registračný kód sa prostredníctvom SMS a<br>odosiela na uvedené telefónne čislo. V datkom kroku môžete pridetovať a okamšiti<br>oprávnenia. | utomaticky<br>odosielat |

Ak sú vyplnené všetky povinné polia, kliknite na Ďalej.

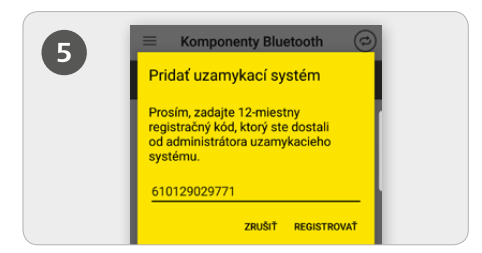

Inštalácia aplikácie AirKey: Kliknite na odkaz v SMS a nainštalujte aplikáciu na smartfóne. Teraz znova kliknite na odkaz v SMS a potvrďte následne registračný kód.

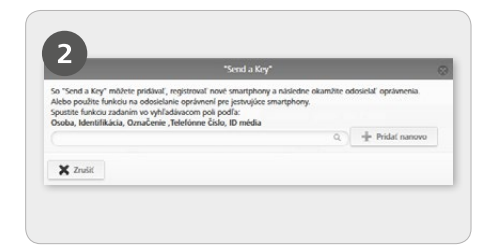

Zadajte vo vyhľadávacom poli meno osoby, identifikáciu atď. Ak viete, že osoba ešte nie je pridaná, zvoľte **Pridať nanovo**.

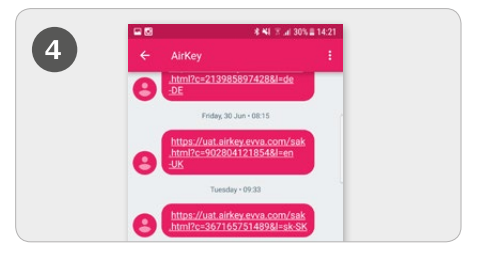

Cieľovej osobe sa odosiela SMS, v ktorej je obsiahnutý odkaz na aplikácia AirKey pre registráciu do uzamykacieho systému.

| 6 | Aktivovať šifrovanie<br>Prosím, pred zaregistrovaním                                                                                                    |  |
|---|----------------------------------------------------------------------------------------------------|--|
|   | Vášho smartphonu k uzamykaciemu<br>systému nastavte PIN kód.<br>PN kód chán Alikky pred neoplánneným<br>poutini. PIN môžete neskôv v bezpečnostných<br>nastavenisch desktivozá (neoplán).<br>Zadať PIN: |  |
|   | Sila PIN-u:                                                                                                    |  |
|   | PRESKOČIŤ POTVRDIŤ                                                                                                    |  |

Dopytovaný PIN kód je bezpečnostná voliteľná možnosť a môže sa aj preskočiť, ak by ste PIN kód nechceli zadávať pri každom uzamknutí uzamykacím komponentom.

Podrobný popis k postupu Pridanie a registrácia smartphonu pomocou "Send a Key" nájdete v našej systémovej príručke AirKey **4.9.1 Funkcia "Send a Key"**.

# Pridanie a registrácia smartphonu pomocou registračného kódu

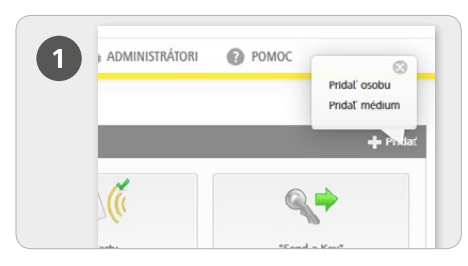

Zvoľte na úvodnej stránke Home na sivej lište Médiá a osoby – bloky Pridať -> Pridať osobu.

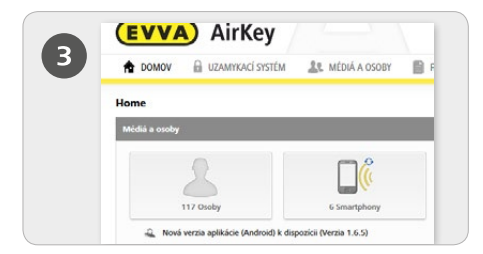

Zvoľte na úvodnej stránke Home na dlaždicu Smartphony. Kliknite na tlačidlo Pridať médium.

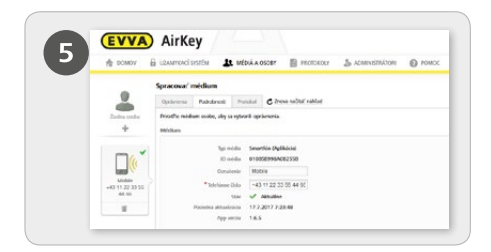

> Teraz sa nachádzate v podrobnostiach k pridanému smartphonu.

Kliknite nad smartphonom pri indikácii "Žiadna osoba" na symbol +.

Zvoľte želanú osobu a kliknite na Ďalej.

> Kliknite na **Priradiť osobu**, pre dokončenie postupu.

| (4) | A DOMOV    | 🗟 UZANIMKACİ SISTÊN 🏦 M     |                  | 🕹 ADMINISTRÁTORI |
|-----|------------|-----------------------------|------------------|------------------|
|     | Area and a | Pridat osobu<br>fodrošnesti |                  |                  |
|     |            | *Meno<br>*Pricesta          | Mens<br>Prezisio |                  |
|     |            | Poblaste                    | Prosim zvelte •  |                  |

Vyplňte polia formulára.

Polia, ktoré sú označené \*, sú povinné polia.

Kliknite na Uložiť.

|                    | Pridat nove mediun | n (           |
|--------------------|--------------------|---------------|
| Typ média Smartfór | n                  |               |
| Označenie          |                    |               |
| Označenie          |                    |               |
| * Telefónne číslo  |                    |               |
| +43 664 123        |                    |               |
|                    |                    |               |
| 🐗 Spät             | 2/2                | Pridat médium |

> Zvoľte ako nové médium Smartphone a kliknite na Ďalej.

> Zadajte následne označenie a telefónne číslo smartphonu.

> Kliknite na Pridať médium.

| 10 10 00MOV               | 🗄 communication 🔝 Middlesson 📓 Perford 🐁 administration 🔘 Powor                          |
|---------------------------|------------------------------------------------------------------------------------------|
|                           | Spracovat médium                                                                         |
|                           | Optiments Podestrees Protoster C Dens redst rabbat                                       |
| Generation                |                                                                                          |
|                           | Nedun                                                                                    |
| ° 🗆 🧄                     | Specific Searchin                                                                        |
|                           | Reads -                                                                                  |
| Searchard 1<br>+01123-055 | Constme Stratighove 1                                                                    |
| 780.5                     | The form the Internet of the Internet                                                    |
| 00.                       | <ul> <li>Proble attaches</li> </ul>                                                      |
|                           | App mile -                                                                               |
|                           | neganica                                                                                 |
|                           | Prank Republica nite nelocia spaneral. Ra tento scal aptente reportaciogi and pre-miduan |
|                           |                                                                                          |

> Zvoľte v menu *Spracovat médium* -> *Podrobnosti*.

Kliknite v bloku "Registrácia" na **Vytvoriť** registračný kód.

Teraz sa zobrazuje nový registračný kód so svojím dátumom platnosti.

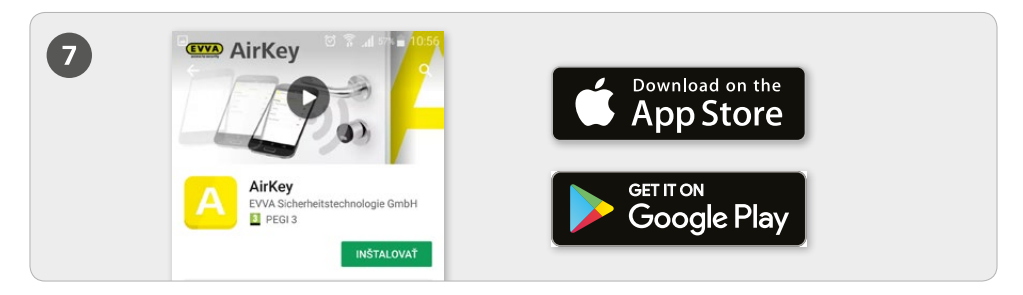

> Nainštalujte aplikáciu AirKey na vašom smartphone (nájdete ju v Google Play Store / Apple App Store)

| 8 | Pridať uzamykací systém                                                                          | 9 | Aktivovať šifrovanie                                                                                                    |
|---|--------------------------------------------------------------------------------------------------|---|----------------------------------------------------------------------------------------------------|
|   | Prosím, zadajte registračný kód,<br>ktorý ste dostali od administrátora<br>uzamykacieho systému. |   | Prosim, pred zaregistrovaním<br>Všáho smrtyhonu k uzavykaciemu<br>systému nastavte PIN kód.<br>PN kód chrála Akriky pred neoptinneným<br>poultim. PM ruběte neskíh vebrzečnostných<br>nastavniuch deáthrovní (neodprúča sa).<br>Zadať PIN: |
|   | 367165751489                                                                                     |   |                                                                                                    |
|   | ZRUŠIŤ REGISTROVAŤ                                                                               |   | Sila PIN-u: PRESKOČIT POTVRDIT                                                                                                    |

Aby sa smartphone mohol zaregistrovať, musí sa najskôr potvrdiť Disclaimer v aplikácii AirKey. Následne sa zadáva práve vytvorený registračný kód. Dopytovaný PIN kód je bezpečnostná voliteľná možnosť a môže sa aj preskočiť, ak by ste PIN kód nechceli zadávať pri každom uzamknutí uzamykacím komponentom.

Aktivovanie špeciálneho oprávnenia "Režim údržby" pre tento smartphone: Režim údržby sa môže aktivovať iba pri smartphonoch, ktoré sú už priradené niektorej osobe. Týmto smartphone dostáva oprávnenie zamykať uzamykacie komponenty v stave pri odoslaní, ako aj pridávať uzamykacie komponenty a médiá do uzamykacieho systému, resp. ich odstraňovať z uzamykacieho systému. Dodatočne sa môže aktualizovať firmvér uzamykacích komponentov a verzia Keyring médií.

0

Podrobný popis k postupu "Pridanie a registrácia smartphonu pomocou registračného kódu" nájdete v našej systémovej príručke AirKey v kapitole **4.8 Pridanie a registrácia smartphonu** a **4.9 Registrácia smartphonu**. Informácie k téme "Odovzdanie oprávnení" nájdete v kapitole **4.14 Odovzdanie oprávnení**.

## Pridanie uzamykacích komponentov pomocou smartphonu

| Nastavenia                 |                                                                     |
|----------------------------|---------------------------------------------------------------------|
| Režim údržby               | 🗹 Aktivovať špeciálne oprávnenie "režim údržby" pre tento smartfón. |
| Trvalé otvorenie           | Médium smie aktivovať trvalé otvorenie                              |
| Zobraziť údaje protokolu   | Zobraziť údaje protokolu v aplikácii AirKey.                        |
| Trvanie uvoľnenia prístupu | Normálne trvanie uvoľnenia prístupu                                 |
|                            | Rozšírené trvanie uvoľnenia prístupu                                |
| Zablokovanie PIN kódu      | Ochrana PIN nie je aktivovaná                                       |

> Aktivovanie špeciálneho oprávnenia "Režim údržby" sa uskutočňuje na úvodnej stránke *Home* v rámci dlaždice *Smartphony*.

> Kliknite v prehľadnom zozname na želaný Smartphone.

> Zvoľte v menu *Spracovat médium -> Podrobnosti -> Nastavenia* odfajknutie pre údržbový režim a kliknite následne na *Uložiť*.

#### Prostredníctvom NFC:

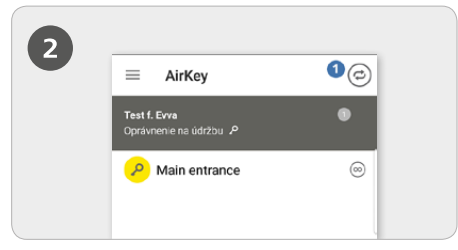

Spustite aplikáciu AirKey a kliknite na symbol Spojiť s komponentom<sup>1</sup>.

> Pridržte smartphone pri uzamykacom komponente v stave pri odoslaní.

**POZOR:** Pre smartphone musí byť aktivované údržbové oprávnenie!

### Prostredníctvom Bluetooth:

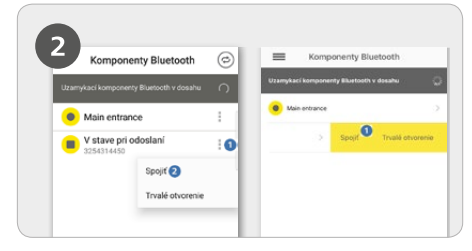

Cylindrické vložky v stave pri expedícii sa musia prebudiť manuálnych dotykom, aby sa zobrazili v prehľadnom zozname uzamykacích komponentov s Bluetooth v dosahu.

> Android: Kliknite pri uzamykacom komponente v stave pri odoslaní na tri body 1.

Zvoľte následne Spojiť 2.

iPhone: Potiahnite komponent v stave pri odoslaní doľava, objavuje sa žlto podsvietené menu, zvoľte Spojiť<sup>1</sup>.

**POZOR:** Pre smartphone musí byť aktivované údržbové oprávnenie!

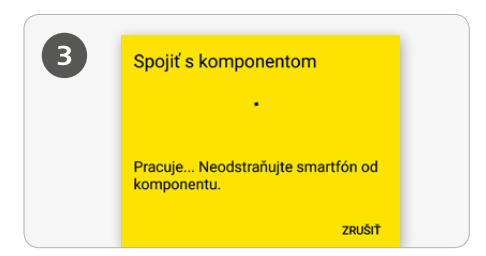

> Vytvára sa spojenie k uzamykaciemu komponentu. So smartphonom v žiadnom prípade neopúšťajte dosah spojenia NFC alebo Bluetooth k uzamykaciemu komponentu.

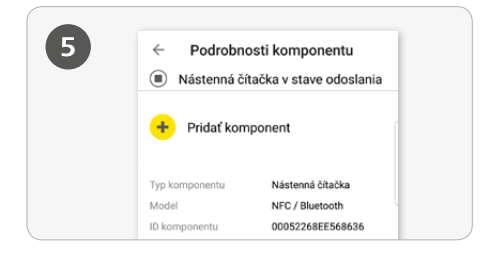

> Teraz dostávate podrobnosti komponentu uzamykacieho komponentu.

> Kliknite na **Pridať komponent**.

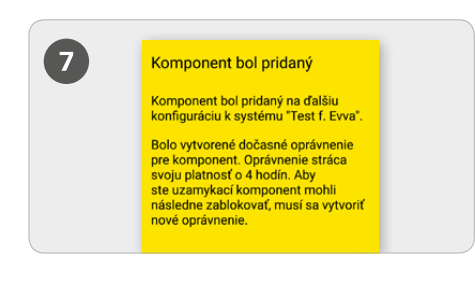

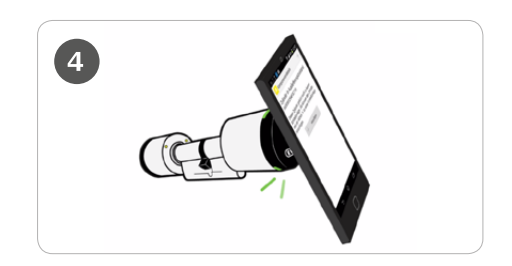

**TIPP:** Uzamykací komponent by sa mal pridržať pri smartphone na mieste antény NFC.

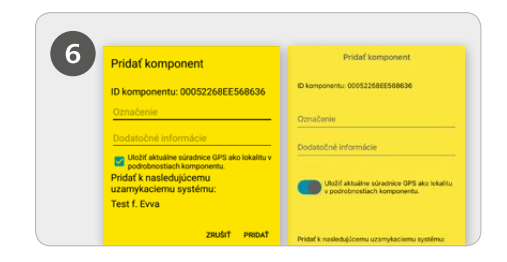

Zadajte jasné označenie pre uzamykací komponent s prípadnými dodatočnými informáciami a kliknite na *Pridať*.

> Ak by boli k dispozícii viaceré uzamykacie systémy, vyberte zodpovedajúci uzamykací systém.

Prostredníctvom NFC pridržte znova smartphone pri uzamykacom komponente v stave pri odoslaní, resp. pri Bluetooth v žiadnom prípade neopúšťajte dosah uzamykacieho komponentu, aby sa dokončil postup.

Podrobný popis k postupu "Pridanie uzamykacích komponentov pomocou smartphonu " nájdete v našej systémovej príručke AirKey v kapitole **4.11 Pridanie uzamykacieho komponentu**.

## Pridanie kariet, príveskov na kľúče a kombinovaných kľúčov pomocou smartphonu s Androidom

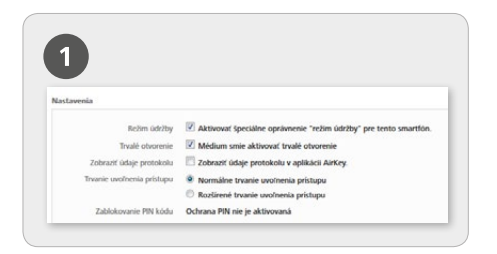

Aktivovanie špeciálneho oprávnenia "Režim údržby" sa uskutočňuje na úvodnej stránke *Home* v rámci dlaždice *Smartphony*.

> Kliknite v prehľadnom zozname na dotknutý smartphone.

Zvoľte v menu Spracovat médium -> Podrobnosti -> Nastavenia odfajknutie pre údržbový režim a kliknite následne na Uložiť.

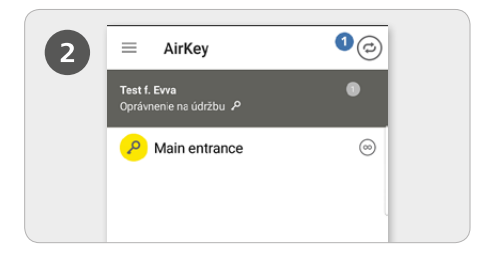

Spustite aplikáciu AirKey a kliknite na symbol Spojiť s komponentom<sup>1</sup>.

**POZOR:** Pre smartphone musí byť aktivované údržbové oprávnenie!

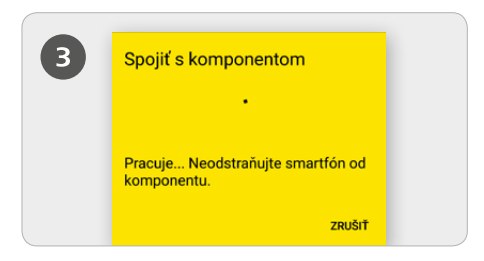

Pridržte smartphone pri médiu v stave pri odoslaní. Vytvára sa spojenie k médiu. So smartphonom v žiadnom prípade neopúšťajte dosah spojenia NFC k médiu.

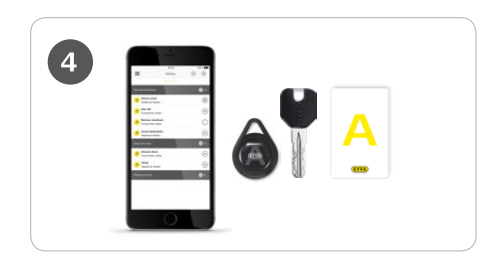

**TIP:** *Médium by sa malo pridržať pri smartphone na mieste antény NFC.* 

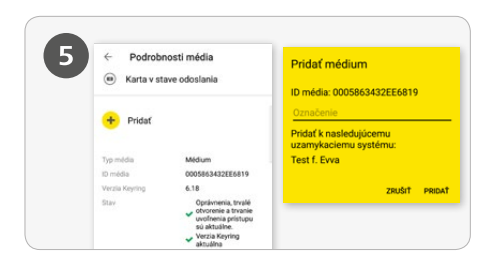

> Zadajte jasné označenie pre médium a kliknite na **Pridať**.

Ak by boli k dispozícii viaceré uzamykacie systémy, vyberte zodpovedajúci uzamykací systém.

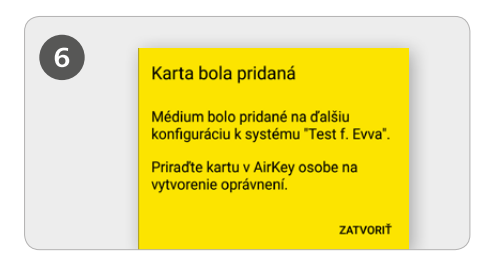

> Znova teraz pridržte smartphone pri médiu v stave pri odoslaní pre dokončenie postupu.

Podrobný popis k postupu "Pridanie kariet, príveskov na kľúče a kombinovaných kľúčov pomocou smartphonu" nájdete v našej systémovej príručke AirKey v kapitole **4.12 Pridanie** kariet, príveskov na kľúče a kombinovaných kľúčov.

### Pridanie kariet, príveskov na kľúče a kombinovaných kľúčov pomocou iPhonu – Kódovanie médií

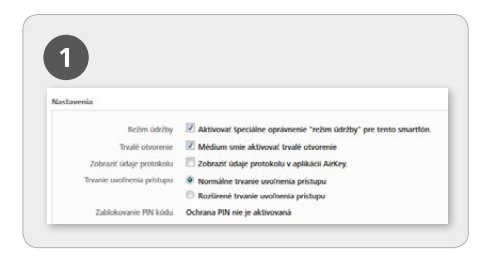

Aktivovanie špeciálneho oprávnenia "Režim údržby" sa uskutočňuje na úvodnej stránke *Home* v rámci dlaždice *Smartphony*.

> Kliknite v prehľadnom zozname na dotknutý iPhone.

Zvoľte v menu Spracovat médium -> Podrobnosti -> Nastavenia odfajknutie pre údržbový režim a kliknite následne na Uložiť.

| Kódovať médiá                      |               | Spojiť s komponentom                             |
|------------------------------------|---------------|--------------------------------------------------|
| Vybraf uzamykaci komponent Bluetoo | th ako editor |                                                  |
| Main entrance                      | 0             |                                                  |
| Wandleser 1                        | ۲             | Pracuje Neodstraňujte smartfón oc<br>komponentu. |

Spustite aplikáciu AirKey a zvoľte v hlavnom menu položku menu Kódovat médíá.

Vyberte z prehľadného zoznamu uzamykací komponent s Bluetooth, s ktorým sa má aktualizovať médium.

Vytvára sa spojenie k médiu. S médiom v žiadnom prípade neopúšťajte dosah spojenia k uzamykaciemu komponentu.

**POZOR:** Pre smartphone musí byť aktivované údržbové oprávnenie!

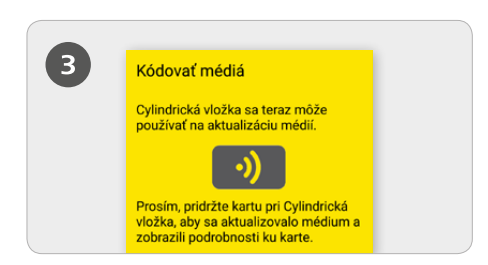

Pridržte médium v stave pri odoslaní pri uzamykacom komponente, aby sa médium aktualizovalo.

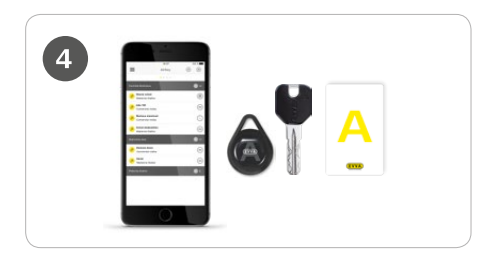

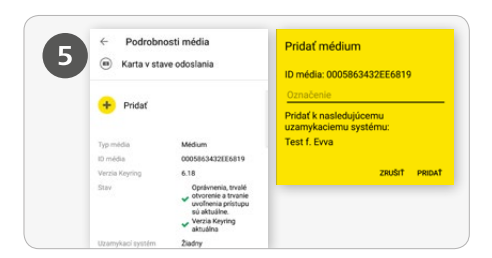

> Kliknite v podrobnostiach média na **Pridať**.

Zadajte jasné označenie pre médium a kliknite na **Pridať**.

Ak by boli k dispozícii viaceré uzamykacie systémy, vyberte zodpovedajúci uzamykací systém.

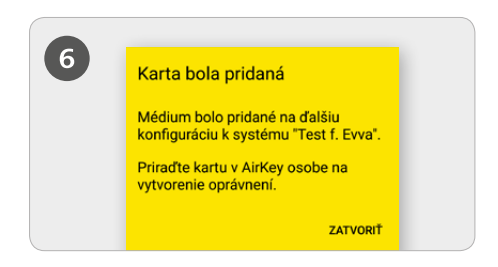

> Znova teraz pridržte médium v stave pri odoslaní pri uzamykacom komponente na dokončenie postupu.

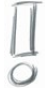

Podrobný popis k postupu "Pridanie kariet, príveskov na kľúče a kombinovaných kľúčov pomocou iPhonu – Kódovanie médií" nájdete v našej systémovej príručke AirKey v kapitole **6.6 Kódovanie médií**.

### Prehľad systému AirKey:

http://www.evva.sk/vyrobky/elektronicke-uzamykacie-systemy-kontrola-pristupu/airkey/prehladsystemu/sk/

### Online správa AirKey:

http://airkey.evva.com

### Tutoriál softvéru AirKey:

http://video.evva.com/tutorials/airkey/software/de/

### Montážne návody, dátové listy a dôležité pokyny k používaniu:

http://www.evva.sk/vyrobky/elektronicke-uzamykacie-systemy-kontrola-pristupu/airkey/ montazne-navody-a-datove-listy/sk/

| <br> |
|------|
|      |
|      |
| <br> |
|      |
|      |
|      |
|      |
|      |
|      |
|      |
| <br> |
|      |
|      |
| <br> |
|      |
|      |
| <br> |
|      |
|      |
|      |
|      |
| <br> |
|      |
|      |
| <br> |
|      |
|      |
|      |
|      |
|      |
| <br> |
|      |
|      |
|      |
|      |
| <br> |
|      |
|      |
| <br> |
|      |
|      |
| <br> |
|      |
|      |
|      |
|      |
| <br> |
|      |
|      |
| <br> |

| <br> |
|------|
|      |
| <br> |
|      |
| <br> |
|      |
| <br> |
|      |
| <br> |
|      |
|      |
|      |
|      |
|      |
|      |
|      |
|      |
|      |
|      |
|      |
|      |
|      |
| <br> |
|      |
|      |
|      |
|      |
|      |
|      |
|      |
|      |
|      |
|      |
|      |
|      |
| <br> |
|      |
| <br> |
|      |
| <br> |
|      |
| <br> |
|      |
| <br> |
|      |
| <br> |
|      |
| <br> |
|      |
| <br> |
|      |
| <br> |

| <br> |
|------|
| <br> |
|      |
| <br> |
| <br> |
|      |
| <br> |
| <br> |
|      |
| <br> |
| <br> |
|      |
| <br> |
| <br> |
|      |
| <br> |
| <br> |
|      |
| <br> |
| <br> |
|      |
| <br> |
| <br> |
|      |
| <br> |
| <br> |
|      |
| <br> |
| <br> |
|      |
| <br> |
| <br> |
|      |
| <br> |
| <br> |
|      |
| <br> |
| <br> |
|      |
| <br> |

www.evva.com